## 第11回国際森田療法学会

## 参加登録案内

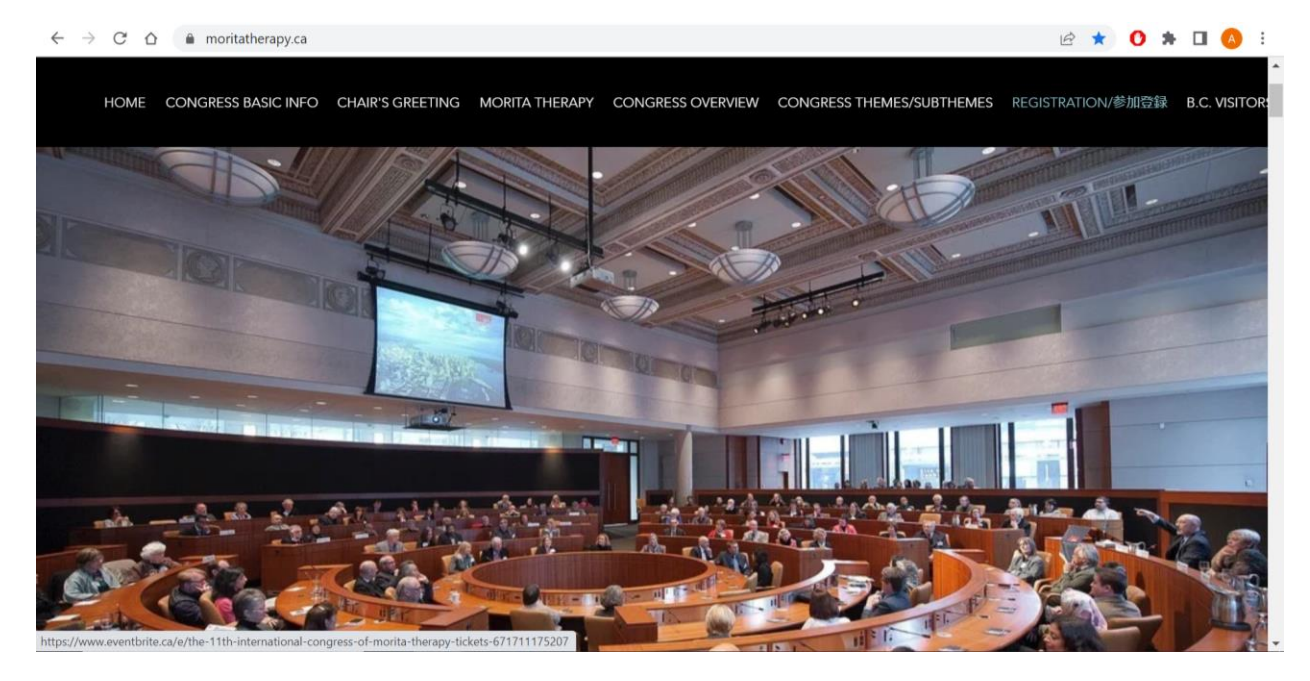

学会ホームページより、画面右上の「参加登録」をクリックします。

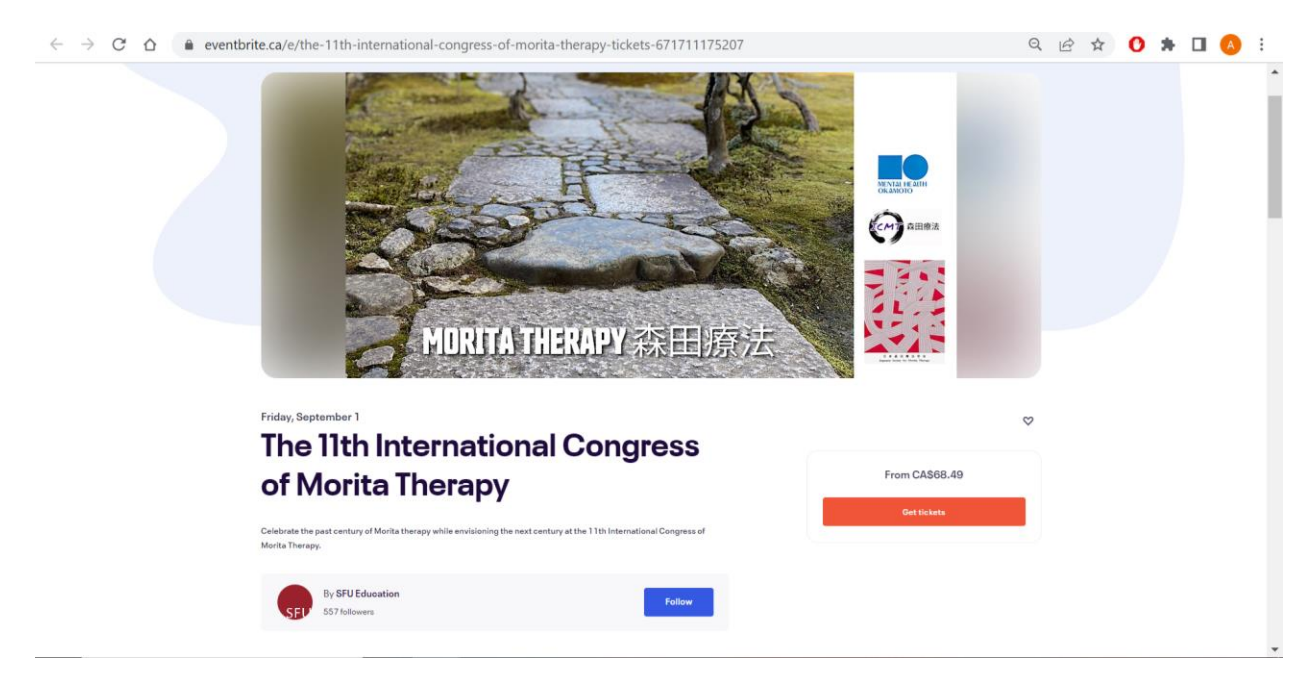

画面右側に表記されています、"Get tickets" (チケットを購入)をクリックします。

| $\leftrightarrow$ $\rightarrow$ C $\triangle$ eventbrite.ca/e/the-11th-international-congress-of-morita-therapy-tickets-671711175207                                                                       | Q | B | ☆ | 0 | * | A | ÷ |
|----------------------------------------------------------------------------------------------------|---|---|---|---|---|---|---|
| The 11 th International Congress of Morita Therapy<br>Bierember 1 - 8:00am - September 2 - 6µm PDT<br>Prone Code<br>Enter code<br>Apply                                                                    |   |   |   |   |   |   |   |
| In person (regular)  CAS315.00 Incl. CAS315.00 Sales end on Sep 1,2023 2-day congress professional seminae. In person (student) In person (student)                                                        |   |   |   |   |   |   |   |
| CAS202.68<br>Incl. CAS33.03 Fer / Incl. CAS9.65 SFU OST<br>Sales and on Sep 1, 2023<br>2-day congress admission; includes banquet dinner. Does NOT include access to<br>pre-congress prefeasional seminar. |   |   |   |   |   |   |   |

こちらの画面より、参加形式(オンライン・現地にて参加)及び参加費(学生・一般) を選択します。画面には以下のように表記されております(全てカナダドル):

- "In person (regular): \$315.00" 現地にて一般参加
- "In person (student): \$202.68" 現地にて学生参加
- "Online (regular): \$113.22" オンラインで一般参加
- "Online (student): \$68.49" オンラインで学生参加

尚、オンラインで一般参加される方は画面下までスクロールして頂きますと、"Online (regular)"というオプションが表記されております。

| ← → C △ a eventbrite.ca/e/the-11th-international-congress-of-morita-therapy-tickets-671711175207                                                                                                    | Q        | B | ☆ | C | ) 1 | • • | 1 ( | A |
|----------------------------------------------------------------------------------------------------|----------|---|---|---|-----|-----|-----|---|
| The 11 th International Congress of Morita Therapy         Base starts 1: 8::0acr- Separatory 2: (gen UT)         Base and on Sep 1: 2023         C-day congress admission; (violudes banquet dimer. Does NOT include access to pre-congress professional seminar.         Online (regular)         C-S13: 32         Michael Mark (CARSA) 78 for / Incl. CARSA 20: 87 U CBT         Sales and on Sep 1: 2023         C-day congress and mission only. Does NOT include access to pre-congress professional seminar.         Divines (regular)         C-S13: 32         Michael Mark (CARSA) 78 for / Incl. CARSA 20: 97 U CBT         Sales and on Sep 1: 2023         C-day congress and mission only. Does NOT include access to pre-congress professional seminar. The Zoom link will be provided in the reminder emails.         Divines (tatulent)         Contines (tatulent)         Contines (tatulent)         C-day congress mission only. Does NOT include access to pre-congress. professional seminar. The Zoom link will be provided in the reminder emails.         Divines (tatulent)         C-day congress mission only. Does NOT include access to pre-congress. professional seminar. The Zoom link will be provided in the reminder emails.         Divines (tatulent)       Cate congress on this admission only. Does NOT include access to pre-congress. professional seminar. The Zoom link will be provided in the reminder emails. | 1 (2000) |   |   |   |     |     |     |   |

こちらを「+」の印で選択して頂きますと、税金や手続き料など含めた通常参加費が画 面右側に表示されます。画面下にあります "Check out" をクリックしますと決済画面に 進みます。

\*注:次の画面は20分の時間制限が設定され、制限時間が過ぎてしまいますと最初の チケット購入画面に戻りますので、ご注意ください。

| $\leftarrow \rightarrow $ C $\triangle$ | eventbrite.ca/e/the-11th-international-congress-of-morita-therapy-tickets                                                                                                    | -671711175207 |                                         | ie 🖈 🔿 🖈 🗆                                     | 1 🔼 i |
|-----------------------------------------|----------------------------------------------------------------------------------------------------|---------------|-----------------------------------------|------------------------------------------------|-------|
| ÷                                       | Checkout<br>Time left 17:11                                                                                                    |               |                                         | ×                                              |       |
| Friday, 5                               | Billing information                                                                                                    | * Required    | MORITA THERAPY 杂目)                      |                                                |       |
| of                                      | First name *                                                                                                    | _ [           | Order summary<br>1 x Online (regular)   | CA\$100.00                                     |       |
| Konfuterort<br>Minister The             | Keep me updated on more events and news from this event organize<br>Send me emails about the best events happening nearby or online.<br>Registration Type & Tax Receipt Information * | er.           | Subtotal<br>Fees<br>SFU GST<br>Delivery | CA\$100.00<br>CA\$7.83<br>CA\$5.39<br>CA\$0.00 |       |
| When                                    | An Individual A Business  Name on Tax Receipt*                                                                                                    |               | 1 x eTicket<br>Total                    | CA\$113.22                                     |       |
| name and                                | Address                                                                                                    | •             |                                         |                                                |       |

First name (名)、Last name (姓)

Email address (メールアドレス) Confirm email (確認用再入力)

 $\Box$  Keep me updated on more events and news from this event organization

\*こちらは<u>チェックせずに</u>お進みください。

 $\Box$  Send me emails about the best events happening nearby or online

\*こちらは<u>チェックせずに</u>お進みください。

| < → C ☆ (                 | eventbrite.ca/e/the-11th-international-congress-of-morita-therapy-tickets-671711175207                                                                                                    | 🖻 🛧 🚺 🐅                                              | 🗆 🔼 i |
|---------------------------|----------------------------------------------------------------------------------------------------|------------------------------------------------------|-------|
| ÷                         | Checkout<br>Time left 19:41                                                                                                    | ×                                                    |       |
|                           | Registration Type & Tax Receipt Information*  An Individual ABusiness                                                                                                    | →<br>MDRITA THERAPY 森田游法                             |       |
| Friilloy, f               | Name on Tax Receipt * Address                                                                                                    | Order summary<br>1 x Online (regular) CA\$100.00     |       |
| of                        | Address 2 City * State/Provin Postal Code *                                                                                                    | Subtotal CA\$100.00<br>Fees CA\$7.83                 |       |
| California<br>Ministra Wi | Country*<br>Japan *                                                                                                    | SFU GST CA\$5.39<br>Delivery CA\$0.00<br>1 x eTicket |       |
|                           | Media Release Authorization *           1. I grant to SFU the non-exclusive, royalty-free license to the copyright in, and unrestricted permission to use, reuse, publish, and republish in any format, | Total CA\$113.22                                     |       |

Registration Type & Tax Receipt Information

(領収書)

図 An Individual (個人) □ A Business (会社宛ての場合こちらをご選択ください)

Name on Tax Receipt (領収書宛名)

\* 画面内、青枠部分の Country を「日本」を選択し、ご住所をご記入ください。

Address 1 (ご住所) Address 2 (ご住所—ご必要であれば)

City (市) Province (県名をご記入ください) Postal Code (郵便番号)

| $\leftrightarrow$ $\rightarrow$ C $\triangle$ eventbrite.ca/e/the-11th | n-international-congress-of-morita-therapy                                                                                               | y-tickets-671711175207 |                             |                                    | QE | ☆ | 0 | * | A | ÷ |
|------------------------------------------------------------------------|----------------------------------------------------------------------------------------------------|------------------------|-----------------------------|------------------------------------|----|---|---|---|---|---|
|                                                                        |                                                                                                    |                        |                             |                                    |    |   |   |   |   |   |
| ÷                                                                      | Checkout<br>Time left 15.06                                                                                                    |                        | E I                         | ×                                  |    |   |   |   |   |   |
|                                                                        | Country<br>Canada                                                                                                    |                        |                             |                                    |    |   |   |   |   |   |
|                                                                        | Media Release Authorization *<br>read the longung and rany understand the<br>contents thereof. This release shall be binding upon me and | d my heirs, legal      | Order summary               | 102 <b>281</b> 5                   |    |   |   |   |   |   |
|                                                                        | representatives, and assigns.                                                                                                    | w                      | 1 x Online (regular)        | CA\$100.00                         |    |   |   |   |   |   |
|                                                                        | Pay with                                                                                                    |                        | Subtotal<br>Fees<br>SFU GST | CA\$100.00<br>CA\$7.83<br>CA\$5.39 |    |   |   |   |   |   |
| Heren                                                                  | Credit or debit oard                                                                                                    |                        | Delivery<br>1 x eTicket     | CA\$0.00                           |    |   |   |   |   |   |
| The                                                                    | PayPat                                                                                                    |                        | Total                       | CA\$113.22                         |    |   |   |   |   |   |
|                                                                        | By selecting Place Order, I agree to the <u>Eventbrite Terms of S</u> 4                                                                  | ervice                 |                             |                                    |    |   |   |   |   |   |
|                                                                        | Place Order                                                                                                    |                        | •                           |                                    |    |   |   |   |   |   |
|                                                                        |                                                                                                    |                        |                             |                                    |    |   |   |   |   |   |

Media Release Authorization メディアリリースの承認

 $\Box$  I agree to the above additional terms.

\*チェックが必要とされますので、枠内をクリックし、お進みください。

Pay with

お支払い方法を選択してください。

最後に "Place Order"をクリックし決済完了画面へお進みください。